## ACCURIS

PCN Intelligence URL Cutover How to Update Bookmarks & Scripts

## **Updating Web Browser Bookmarks**

Step 1: Open your current bookmark
Step 2: Right-click, select to edit bookmark or address
Step 3: Enter the new URL: PCNI.PARTS.ACCURISTECH.COM
Step 4: Save changes

-Q- Tip: Check any saved shortcuts on your desktop or browser home screen.

## **Updating Email Rules or Filters**

If you use email rules or filters that reference the old domain:

- Step 1: Go to your email settings or rules/filters panel
- Step 2: Search for rules that include PCNI.PDD.IHS.COM
- Step 3: Replace with the new domain: PCNI.PARTS.ACCURISTECH.COM
- Step 4: Test by sending a sample notification to verify the rule still works

## **Updating Scripts or Automated Tools**

For teams using scripts, internal tools, or automation, find and replace any references to the old URL.

# Example (before): url = https://pcni.pdd.ihs.com/api/data
# Example (after): url = https://pcni.parts.accuristech.com/api/data

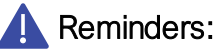

- Most customers using automation rely on FTP access and may not need changes.
- Confirm with your development or IT team to ensure continuity.